## Managing long-running tasks

Cameo Collaborator for Teamwork Cloud has a task manager that you can use to monitor and manage long-running tasks, such as exporting documents to PDF or HTML.

To open Task Manager

- 1. Open a Cameo Collaborator document.
- 2. In the top right corner of the screen, click and select Task manager.
- 3. In the Collaborator tab of the Task manager dialog, do one or several of the following actions:
  - View the status of the active long-running tasks.
  - Click 
    next to a completed task to download the exported Cameo Collaborator document.
  - Click next to a task to remove it from the task manager.

| Task manager                                             |          |                |        |                    |            |       |
|----------------------------------------------------------|----------|----------------|--------|--------------------|------------|-------|
| Active or recently completed processes in the background |          |                |        |                    |            |       |
| Document name                                            | Туре     | Scope          | Format | Started generating | Status     |       |
| Spacecraft Mass Rollup                                   | Document | Whole document | PDF    | Today 5:05 PM      | Completed  | ± 1   |
| Hybrid Sport Utility Vehicle                             | Document | Whole document | PDF    | Today 5:06 PM      | Generating | ± 1   |
|                                                          |          |                |        |                    |            | CLOSE |

The Task manager dialog.